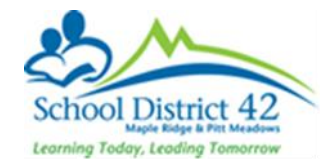

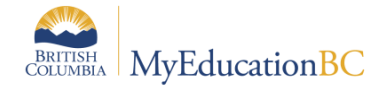

## End Of Year Rollover Checklist for Schools

| Task                                                                                     | How to                                                                                                    | Notes                                                                                                    |
|------------------------------------------------------------------------------------------|----------------------------------------------------------------------------------------------------|----------------------------------------------------------------------------------------------------|
| Update Next<br>School for all<br>students,                                               | <ul> <li>Student List</li> <li>Use the EOYR – Student Transitions field set</li> </ul>                                                                                                    | The <i>Next Year Student</i> filter will help determine next year enrollment numbers.                                                                                                    |
| except the<br>graduating<br>Grade 12s and<br>withdrawing<br>students                     | <ul> <li>Mass Update next school for<br/>students returning to the same<br/>school</li> <li>Manually adjust this field for<br/>students that are not returning to<br/>the current school (out of district<br/>schools can be entered in the<br/>student details screen)</li> </ul> | For students transitioning to a new school,<br>determine if there are programs, fees, lockers<br>or transportation services that need to be<br>closed off at the current school. Is the student<br>enrolled in Student services, do they need to<br>be exited?                                                                                                |
| Assign the next<br>homeroom                                                              | <ul> <li>Use Modify List/Mass Update to edit<br/>Next Homeroom field if you know<br/>what they will be.</li> </ul>                                                                                                    | NextHomeroomNext HR TeacherMNKMANBvlurnn, B                                                                                                    |
| Identify<br>students that<br>will be<br>withdrawing at<br>the end of the<br>school year. | <ul> <li>Student List</li> <li>Use the EOYR – Student Transitions field set</li> <li>Check if the student also needs to have fees, lockers, programs, transportation or student services terminated upon withdrawal.</li> </ul>                                                    | If you know the next school, enter it in the<br>NextSkl>Name field and keep the EOYR<br>transition field blank, the students will<br>automatically be withdrawn from the current<br>school and admitted to the next school.<br>Update EOYR Transition column to Withdraw<br>only for students who will not be active in a<br>MyEducation BC school next year. |
| Identify<br>students To be<br>Graduated                                                  | <ul> <li>Student List</li> <li>Use the EOYR – Student Transitions field set</li> <li>Filter for YOG=current year</li> <li>Use Mass Update or Modify List to update EOYR Transitions column.</li> </ul>                                                                             | Update the EOYR Transition column to<br>"Graduate"<br>Schools may choose to enter the Pre-Transition<br>Withdrawal code of Completion – Evergreen<br>for SCCP students.                                                                                                    |
| Identify<br>students that<br>will not be<br>graduating                                   | <ul> <li>Student List</li> <li>Use the EOYR – Student Transitions field set</li> <li>If the student is returning to grade 12 in the next school year, update the EOYR Transition column to "Retain"</li> </ul>                                                                     | If the student is not graduating it is important<br>to discern what the students plans are for next<br>year. Will they be returning, will they be<br>withdrawing? Will they be continuing in a DL<br>school?                                                                                                    |

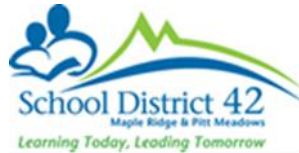

| Task                                                                                                    | How to                                                                                                    | Notes                                                                                                    |
|----------------------------------------------------------------------------------------------------|----------------------------------------------------------------------------------------------------|----------------------------------------------------------------------------------------------------|
| Update<br>Dip/SCCP Date<br>field                                                                           | <ul> <li>Filter for students that have EOYR<br/>Transition column as "Graduate"</li> <li>Use Mass Update to insert the<br/>Diploma Granted/SCCP date that will<br/>appear on the PSR card.</li> </ul>  | You can continue to<br>update these fields as                                                                                                    |
|                                                                                                    |                                                                                                    | information is 30/06/2017                                                                                                    |
|                                                                                                    |                                                                                                    | 30/06/2017                                                                                                    |
|                                                                                                    |                                                                                                    | 30/06/2017                                                                                                    |
| Enter Pre-<br>Transition<br>Withdraw<br>Code                                                               | <ul> <li>Select students withdrawing,<br/>graduating or moving to a new<br/>school and enter a Withdraw code<br/>as appropriate, if left blank EOYR will<br/>use the default Withdraw code.</li> </ul> | <ul> <li>The default EOYR Withdraw code for<br/>graduating students is: Graduated –<br/>Dogwood</li> <li>The default EOYR Withdraw code for<br/>students withdrawing or moving to a new<br/>MyEducation BC school is: From Previous<br/>School</li> </ul> |
| Update<br>Secondary<br>school<br>associations                                                              | <ul> <li>Use the Global top tab &gt; Favorite &gt;<br/>Student School Association &gt; review<br/>the list and update end dates</li> </ul>                                                             | <ul> <li>End date</li> <li>On or before last calendar day of the enterprise year, will be ended at EOYR</li> <li>No end date</li> <li>SSA is created for the new school year</li> </ul>                                                                   |
| Review Journal<br>entries to<br>determine<br>which journal<br>entries should<br>be expired and<br>deleted. | <ul> <li>Use the Global top tab &gt; Student &gt;<br/>Student Journal &gt; List to review and<br/>update the Expiration Date field.</li> </ul>                                                         | <ul> <li>Refer to school and/or district policy for<br/>guidance on what should be retained and<br/>what should be expired.</li> </ul>                                                                                                    |
| Review Student<br>Programs                                                                                 | <ul> <li>Use the Global top tab &gt; Favourites</li> <li>&gt; Student Program Participation &gt;<br/>review and update the End Date<br/>field.</li> </ul>                                              | <ul> <li>Refer to school and/or district policy for guidance when programs should be ended. Annually? Or upon withdrawal?</li> <li>1701 Student Services Designations should be left open for the receiving school's information</li> </ul>               |
| Review<br>Conduct<br>Incident entries<br>to determine<br>which should<br>be expired and<br>deleted.        | <ul> <li>Conduct TT &gt; Incident History ST &gt;<br/>List use the Expiring Conduct<br/>Incidents field set. Review and<br/>update the Expiration Date field.</li> </ul>                               | <ul> <li>Refer to school and/or district policy for<br/>direction on when incidents should be<br/>expired. Are all "bullying" incidents<br/>retained but all "cell phone misuse"<br/>expired?</li> </ul>                                                  |
| Exit students<br>leaving the<br>district from<br>Student<br>Services                                       | <ul> <li>Please refer to the Inclusive<br/>Education Plans reference guide</li> </ul>                                                                                                    | <ul> <li>The EOYR process does not exit students<br/>from Student Services automatically</li> </ul>                                                                                                    |

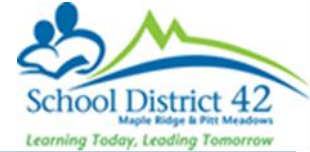

| Task                                                                                                    | How to                                                                                         | Notes                                                                                                    |
|----------------------------------------------------------------------------------------------------|------------------------------------------------------------------------------------------------|----------------------------------------------------------------------------------------------------|
| Task<br>Check for<br>active students<br>with future<br>enrollment<br>dates and<br>correct<br>membership<br>records as<br>needed | <ul> <li>School &gt; Student Top Tab &gt; filter:<br/>EOYR Future-Dated Enrollments</li> </ul> | <ul> <li>The student membership records can be corrected by using one of the two options below:         <ul> <li>A. If the student should be Active, change the Enrollment Date to a current date:</li> <li>School View &gt; Student TT &gt; Membership ST &gt; Enrollment Leaf &gt; Details of the most recent E record &gt; change the date to a current date and save:</li> </ul> </li> </ul> |
|                                                                                                    |                                                                                                | <ul> <li>B. If the student should be PreReg,<br/>Change the status of the student to<br/>PreReg:</li> <li>School &gt; Student &gt; Select Student &gt;<br/>Options &gt; Registration &gt; Change<br/>Student Status to PreReg and save:</li> <li>Note: Date entered must be on or after<br/>the latest enrollment date.</li> </ul>                                                               |
| Ensure the<br>build year has<br>been setup at                                                                                   | <ul> <li>School View &gt; School TT &gt; Setup ST</li> <li>&gt; Details Leaf</li> </ul>        | <ul> <li>In the details leaf, change the build year<br/>context &gt; School year to the next school<br/>year. Click Save</li> </ul>                                                                                                    |
| school level<br>(For                                                                                                    |                                                                                                | General Address Online Registration Custom Email                                                                                                    |
| elementary<br>schools, CE,<br>CLC and SS)                                                                                       |                                                                                                | School Identifier         Name *         Type         School level         District Online Learning School ♥         Start grade         0         Number of grades         8         Build Year Context > School year *                                                                                                    |

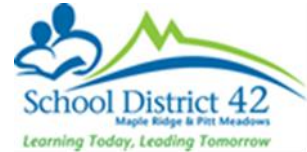

| Task                                                                                        | How to                                                                                                    | Notes                                                                                                    |
|---------------------------------------------------------------------------------------------|----------------------------------------------------------------------------------------------------|----------------------------------------------------------------------------------------------------|
| Copy Course<br>Catalogue to<br>build year (For<br>elementary<br>schools, CE,<br>CLC and SS) | <ul> <li>Schedule TT &gt; Courses ST<br/>Filter: Build Year<br/>Options &gt; Copy Course Catalogue</li> <li>Copy from 2024-2025          <ul> <li>Copy to 2025-2026</li> <li>Replace existing</li> <li>Selection Sinapshots</li> <li>Selected courses: 69</li> </ul> </li> </ul> | <ul> <li>When you filter for Build Year for the first time, there will no courses.</li> <li>When you do options &gt; copy course catalogue, it will open a pop up.</li> <li>Copy from : Current school year</li> <li>Copy to: Next school year</li> <li>You can use Replace Existing if you're executing this step multiple times in the event the number of courses have changed.</li> <li>Courses : Copy All</li> <li>Click OK</li> <li>The number of courses in the current year filter and build year filter should be the</li> </ul> |
| Copy Active<br>Schedule to<br>Build View (For<br>elementary<br>schools, CE,<br>CLC and SS)  | <ul> <li>Build View &gt; Scenario</li> <li>Options &gt; Copy Active Schedule</li> </ul>                                                                                                    | <ul> <li>You can name your scenario or by default it will name it as "Copy of (Current School Year) Active Schedule"</li> <li>Items to include:<br/>Only Master Schedule.<br/>Note: Don't check any other boxes</li> </ul>                                                                                                    |